# Edital ISS NEUTRO

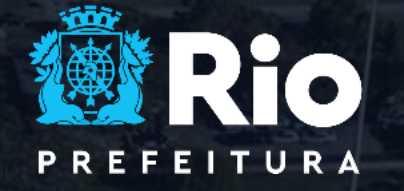

DESENVOLVIMENTO URBANO E ECONÔMICO

# Passos para Participação no Edital

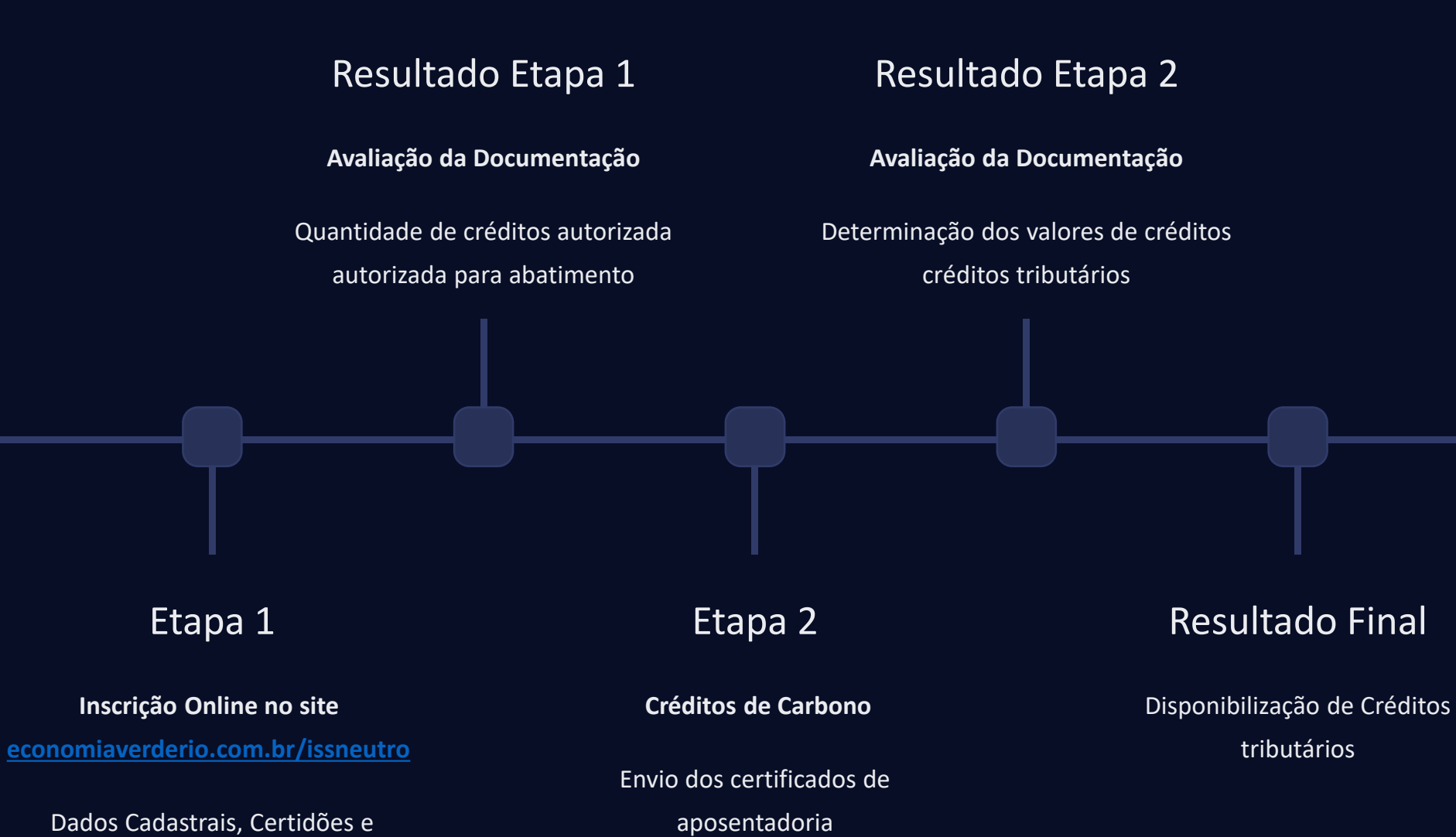

Inventário de Emissões

# ETAPA 1 - Parte 1

# Formulário online

# Dados Empresariais

Razão Social, Nome Fantasia, Setor e Subsetor de atuação, atuação, CNPJ, Telefone e Inscrição Municipal

# Sobre a Empresa

Campo para descrição da empresa, logo e localização no mapa.

## Endereço

CEP, Estado, Cidade, Bairro, Rua, Número e Complemento

# Validação dos Dados

Confirmação dos dados empresariais, endereço e informações informações sobre a empresa.

# Adicionar Empresa

2

# Etapa 1 - Parte 2

## Documentação a ser anexada

Atos Constituvos do Contribuinte Contribuinte

Débitos, relativa aos Tributos Federais e à Dívida Ativa da União junto à Receita Federal

Certidão Conjunta Negativa de

Certidão negativa de débitos trabalhistas

Certidão Negativa de Débito junto à junto à Fazenda Estadual

Certidão Negativa, de Regularização Regularização ou Positiva com efeito efeito de Negativa da Dívida Ativa Ativa expedida pela PGM-RJ Certidão Negativa, de Regularização Regularização ou Positiva com efeito efeito de Negativa da Dívida Ativa do Ativa do **ISS**  Certificado de regularidade do Fundo Fundo de Garantia por Tempo de de Serviço (FGTS)

Certidão Negativa de Débito junto à Fazenda Municipal

Autorização para Publicidade das Informações Prestadas

Inventários de Emissão Auditados

| gin Kumpelule Engesting                                                                                                    | or wederson becetter only Forward                                                                                                    |                                                      |
|----------------------------------------------------------------------------------------------------|----------------------------------------------------------------------------------------------------|------------------------------------------------------|
| 12219.3                                                                                                    |                                                                                                    |                                                      |
| antidade de Emissões                                                                                                    |                                                                                                    |                                                      |
| ne GP                                                                                                    | To once 100°                                                                                                    | E com 67                                             |
| 23                                                                                                    | 5.222.22                                                                                                    | 2,25                                                 |
|                                                                                                    |                                                                                                    |                                                      |
| loload de Arquive                                                                                                    | 25                                                                                                    |                                                      |
| Contraction of the Contraction                                                                                                    |                                                                                                    |                                                      |
| festrações<br>recoloridados como de                                                                                                    | #:                                                                                                    |                                                      |
| SHITABLETTELLA                                                                                                    | 0 118 111 114 107, 200 + DOOR                                                                                                    |                                                      |
| Corrollin Corports Magar seri                                                                                                    | lo Deniere arlation and Tellucer Terlocai                                                                                             | en di Baylan Mana da Unida, para di Beraito Fadra C  |
| Conception in the second                                                                                                    | 4                                                                                                    |                                                      |
| New Carlot and Street Street                                                                                                    |                                                                                                    |                                                      |
| Choose File No file shop                                                                                                    | en -                                                                                                    |                                                      |
| NAMES OF OCCUPANTS AND A                                                                                                    |                                                                                                    |                                                      |
| Contribundo do mando a de con-                                                                                                    | Toolade Toronto and Toron A.C.                                                                                                    | ar BETU-                                             |
| Contraction of the second second                                                                                                    | <ol> <li>John De Gestartin von Toners de Serv</li> </ol>                                                                              | L. Longo                                             |
|                                                                                                    | 5<br>                                                                                                    |                                                      |
| Choose Fik So filester                                                                                                    | 80                                                                                                    |                                                      |
|                                                                                                    |                                                                                                    |                                                      |
|                                                                                                    |                                                                                                    |                                                      |
| Carticile Negotive ce dila me                                                                                                    | t abalitatar                                                                                                    |                                                      |
|                                                                                                    | E.                                                                                                    |                                                      |
| ACCESS OF A DESCRIPTION OF A DESCRIPTION                                                                                                    |                                                                                                    |                                                      |
| Campa Stel Ve Barburs                                                                                                    | en l                                                                                                    |                                                      |
| 1 In 16 YO 16 18 19 19 19 19 19 19 19 19 19 19 19 19 19                                                                                                    |                                                                                                    |                                                      |
|                                                                                                    | - NG 12                                                                                                    |                                                      |
| Carriodo Negotivo de Exerto                                                                                                    | jarro o nesenca ornaduar                                                                                                    |                                                      |
|                                                                                                    | 2                                                                                                    |                                                      |
| Destan Life har file show                                                                                                    | an.                                                                                                    |                                                      |
| **************************************                                                                                                    |                                                                                                    |                                                      |
|                                                                                                    |                                                                                                    |                                                      |
| Corrichia Megulina de Belata                                                                                                    | jerteris Posenciae MarickeaP                                                                                                    |                                                      |
| Road and can shill be soonal                                                                                                    | łz.                                                                                                    |                                                      |
| COMPLEXITY OF STREET                                                                                                    |                                                                                                    |                                                      |
| Choose File Voitile anes                                                                                                    | 23                                                                                                    |                                                      |
| Variation (V) (V2000 X200                                                                                                    |                                                                                                    |                                                      |
|                                                                                                    | and the second second second second second second second second second second second second second second second                      |                                                      |
| de Montatula da Ros de Sarain                                                                                                    | toritar or Bole or construction of Holds                                                                                              | un di Dicalo Aras espetists suls Processionen ficial |
| daalaga oo oo ta baaree                                                                                                    | 15                                                                                                    |                                                      |
| STATE 422997 15439                                                                                                    |                                                                                                    |                                                      |
| Chanter File No. file of one                                                                                                    | en l                                                                                                    |                                                      |
| 1. 1. 1. 1. 1. 1. 1. 1. 1. 1. 1. 1. 1. 1                                                                                                    |                                                                                                    |                                                      |
|                                                                                                    |                                                                                                    |                                                      |
| Carthille de Straugte Fried d                                                                                                    | a 1929 megalilon na an regerar hando (aan                                                                                             | llon one afaitse an regultes?"                       |
| and the factors of the second                                                                                                    | 5.                                                                                                    |                                                      |
| Change in Land                                                                                                    | -                                                                                                    |                                                      |
| A REAL PROPERTY AND                                                                                                    |                                                                                                    |                                                      |
|                                                                                                    |                                                                                                    |                                                      |
| Carrisila da Poqakolisada Jur                                                                                                    | terá Pilite"                                                                                                    |                                                      |
| Conception of the second                                                                                                    | 6                                                                                                    |                                                      |
|                                                                                                    |                                                                                                    |                                                      |
| Choose lie No file show                                                                                                    | en j                                                                                                    |                                                      |
| Sentence of the transformed States                                                                                                    |                                                                                                    |                                                      |
|                                                                                                    |                                                                                                    |                                                      |
|                                                                                                    |                                                                                                    |                                                      |
| Casterian de Respublica andre des                                                                                                    | 120-                                                                                                    |                                                      |
| Controlar de Reyslowende de<br>Contante la servite a control                                                                                                    | 11<br>160-                                                                                                    |                                                      |
| Cotone de Republicande de<br>Cataland, 199 er (** ) Cotres<br>Cataland, 199 er (** )                                                                                                    | 100                                                                                                    |                                                      |
| Contains de Republication de las<br>Contains de la contains de la contains<br>Contains de la contains de la contains<br>Contains de la contains de la contains<br>Contains de la contains de la contains<br>Contains de la contains de la contains<br>Contains de la contains de la contains<br>Contains de la contains de la contains<br>Contains de la contains de la contains<br>Contains de la contains de la contains<br>Contains de la contains de la contains<br>Contains de la contains de la contains<br>Contains de la contains de la contains<br>Contains de la contains de la contains<br>Contains de la contains de la contains<br>Contains de la contains<br>Contains<br>Contains<br>Contains de la contains<br>Contains | 190<br>19                                                                                                    |                                                      |
| Contrain de Republicande de<br>Contrain de Republicande de<br>Contrain de Contrain A<br>Cristes Filo (No filo effect                                                                                                    | 890<br>296                                                                                                    |                                                      |
| Contrain de Propolacionale de<br>Contrain de Propolacionel de<br>Contrain Contrain de<br>Contrain Filo Jose filo de contrain<br>Contrain Filo Jose filo de contrain<br>Contrain de Contrain de Contrain de                                                                                                    | 1999<br>19<br>2016                                                                                                    | te desprayen y aŭponstan alasconto as                |
| Contain de Regelearade de<br>Castalad (19 entre 1 trainge<br>Catalad (19 entre 1 trainge<br>Catalad (19 entre 1<br>Catalad (19 entre 1<br>Catalad (19 entre 1<br>Autor catalad (19 entre 1<br>Pagena (19 entre 1)                                                                                                    | see<br>en<br>zake fedelaan der Henraperstenda is Teden                                                                                | s desenveros e niversegões infestamentes as          |
| Contain de Regelaisande de<br>Castalad (1979-1977-1970)<br>Castalad (1979-1977-1970)<br>Castalad (1979-1977)<br>Castalad (1979-1977)<br>Castalad (1970-1977)<br>Castalad (1970-1977)<br>Castalad (1970-1977)                                                                                                    | en<br>en<br>agte folkten der trensportinele is teder i<br>antenander (                                                                | ระ สัตรบทางการ 6 หรือการอยู่สาว เพริสารการการ ออ     |
| Contraction Regulation of the<br>Contract of Regulation of the<br>Contract of Regulation of<br>Contract of Regulation of<br>the Regulation of Regulation of<br>Regulation of Regulation of<br>Contract of Regulation of Regulation of<br>Contract of Regulation of Regulation of<br>Contract of Regulation of Regulation                                                                                                    | ere:<br>69<br>2016 - Schlander Herupsteinig a Teder<br>2016 - Schlander Merupsteinig a Teder<br>2016 - Schlander Merupsteinig a Teder | ta detarrence, e eño-megles relationatas co          |

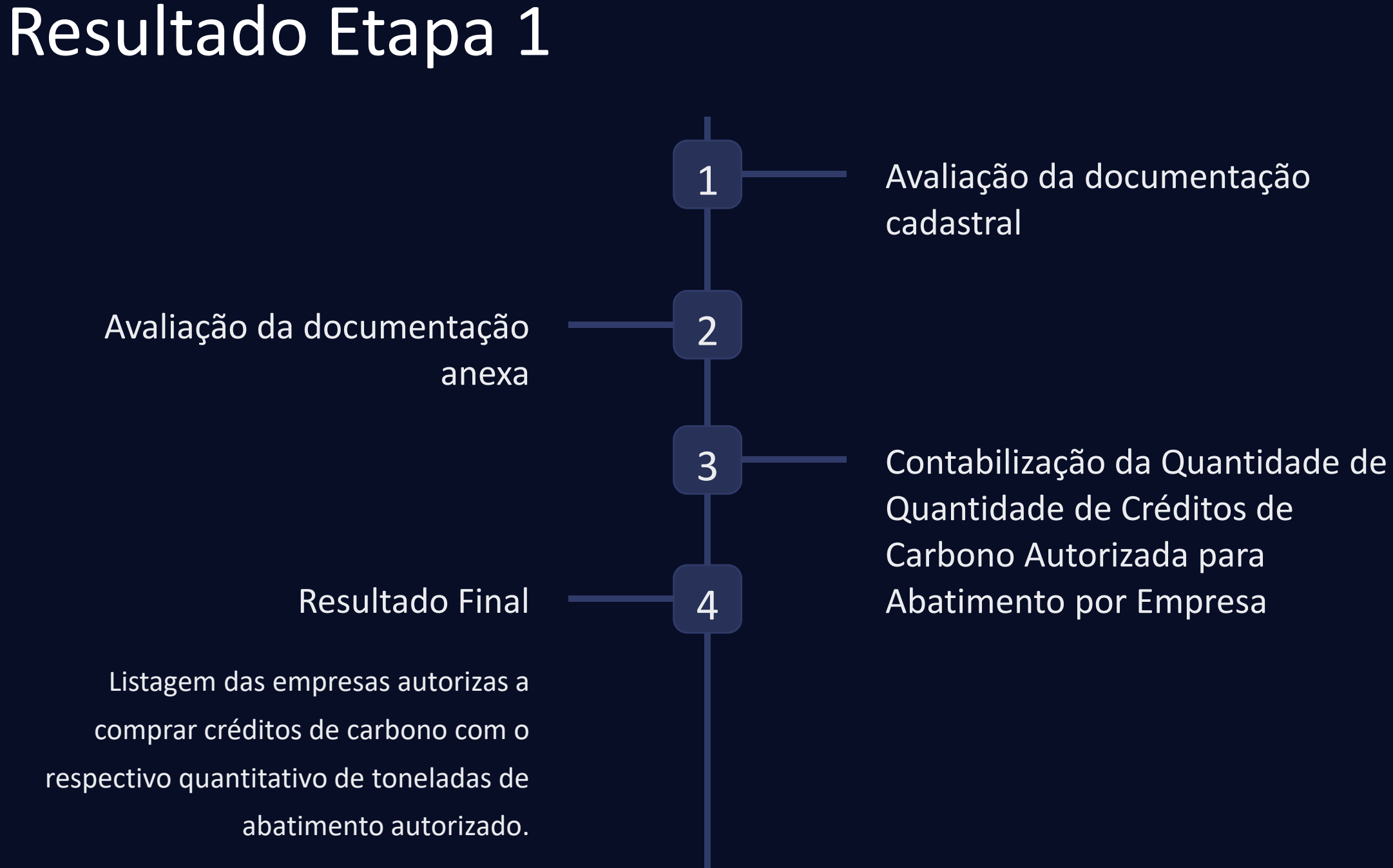

# Preencher e Enviar Formulário da Etapa 2

Declaração de Elegibilidade das Informações Enviadas

Declaração de Compra e Aposentadoria de Créditos de Carbono para Fins de Neutralização de Emissões de Emissões

## Plano de Descarbonização ou Relatório de Sustentabilidade

- Metas de redução de emissões de gases de efeito estufa da empresa à curto e longo prazo
- Ações implementadas e planejadas.
- Cronograma das ações e metas.

## Critérios de Aceitação para Aposentadoria de Créditos de Carbono

- O crédito de carbono cancelado/aposentado deve estar público nas plataformas de custódia internacionais e registrado em registrado em nome da organização solicitante do incentivo tributário.
- O certificado de aposentadoria, assim como o número de identificação do projeto (ID), devem ser enviados

### Termo de Adesão

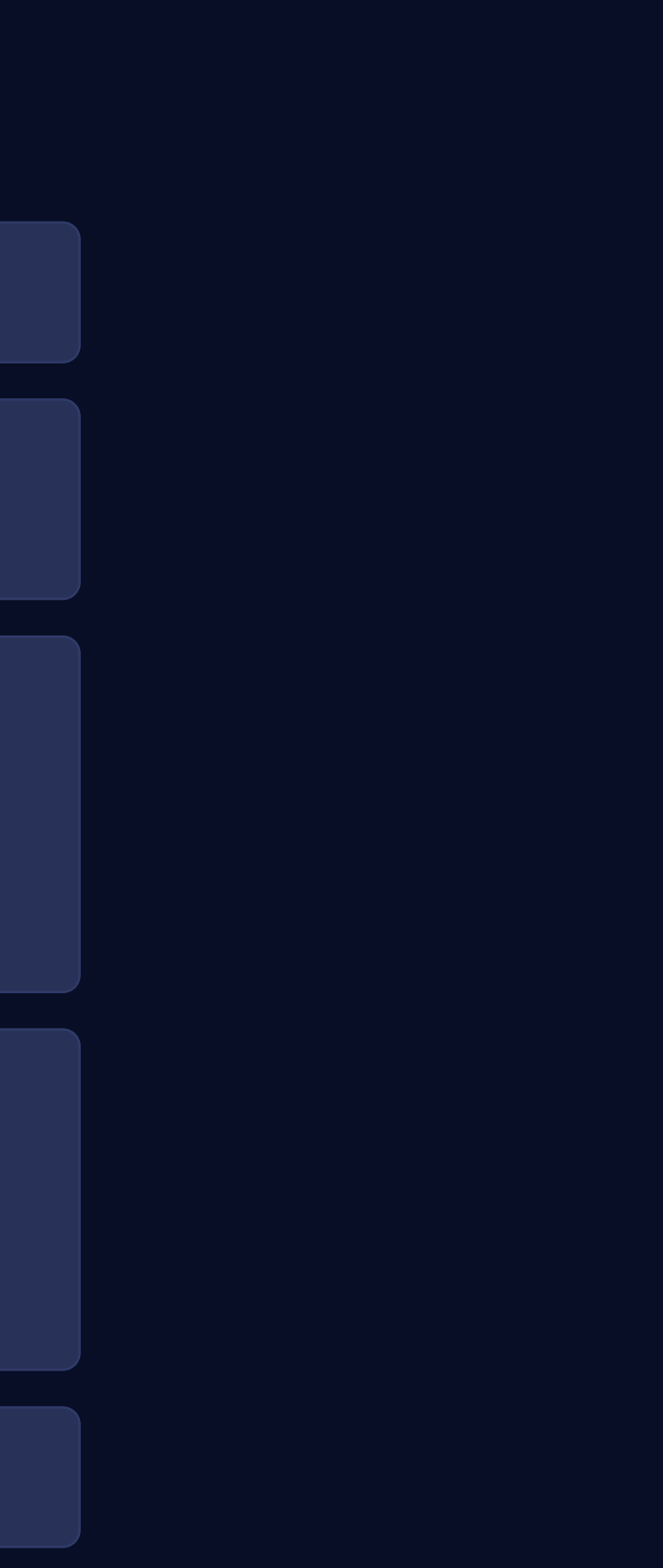

# Resultado Etapa 2

Fiscalização da Publicidade das das Informações de Aposentadoria nas Plataformas Plataformas Internacionais

# **Resultado Final**

Listagem das empresas autorizas a receber créditos tributários com seus respectivos quantitativos

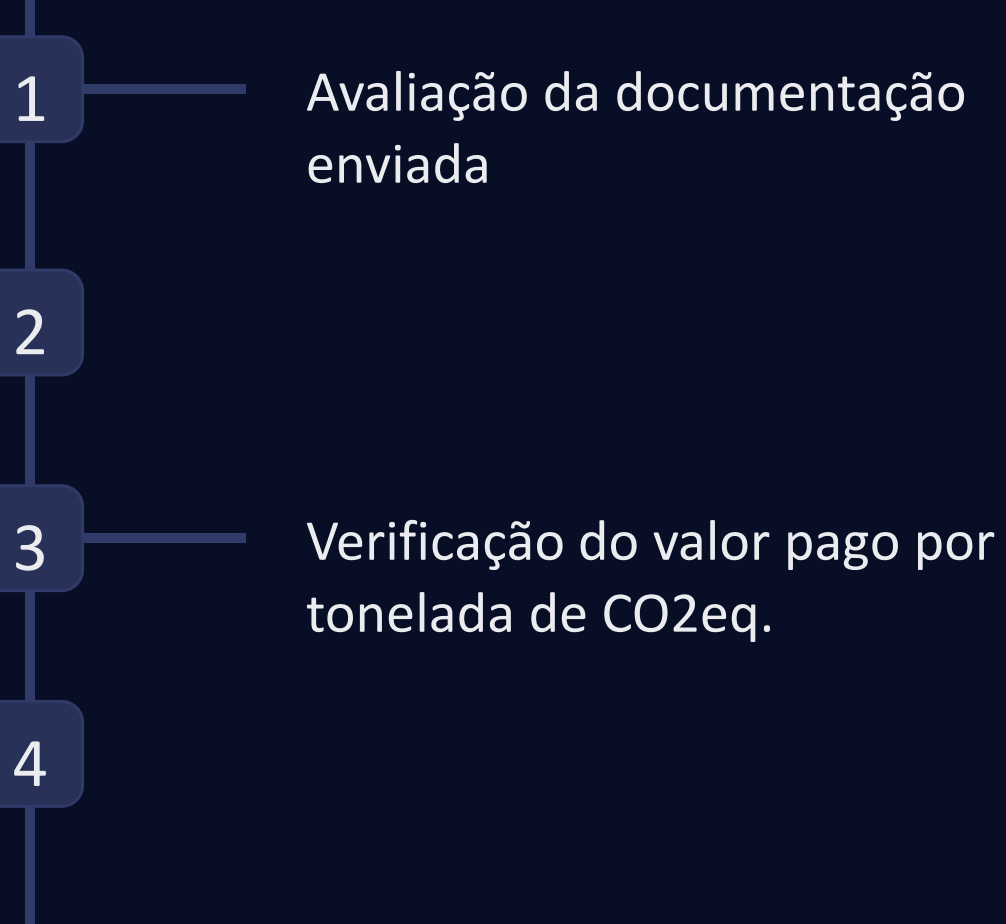

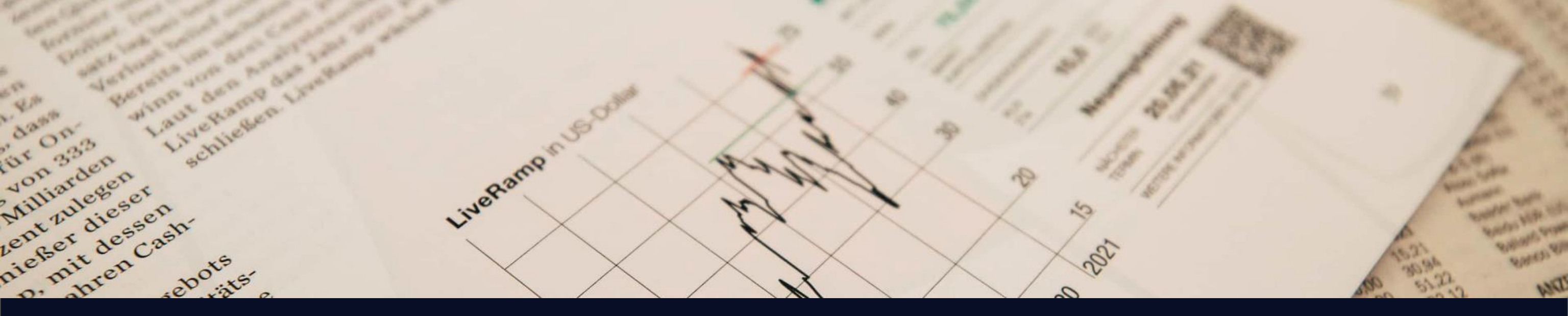

# Concessão de Créditos Tributários

## **Benefícios Fiscais**

Os créditos fiscais serão inseridos diretamente no Portal do Nota Carioca em em 2025 e abatidos dos impostos correntes.

# Limites

O limite mensal de abatimento é a diferença do do imposto pago e a alíquota alíquota mínima a ser cobrada, 2%.

# Saldo de Créditos

Os créditos são válidos para para abatimento no ano de de 2025. Caso o saldo não não seja liquidado ao final do final do ano será extinto.

# Obrigado!

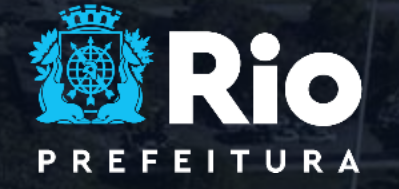

DESENVOLVIMENTO URBANO E ECONÔMICO